## 疫情防控期间线上教学及协同办公操作规范

受疫情影响,根据上级文件精神,为确保"停课不停 学、离校不离教",最大限度降低疫情对学校教育教学、学 生学习的影响,学校组织开展线上教学教研、协同办公。各 位教师要提高政治站位,克服困难,科学调整教学计划,精 心备课、授课和辅导,要注重自身形象,注意网上教学言行, 严谨实施教学,严肃教学纪律,对在线上教学中师德失范行 为,按照有关规定严肃处理,并追究相应责任。请全体教师 通过宁夏教育云平台下载宁教云,登录后认领班级,班主任 通知**学生家长下载 宁教云 扣码进家 後***群*.

教师利用宁教云协同办公,通过宁教云会议开展工作 安排部署、沟通协调;各学科组老师充分利用国家中小学智 慧教育平台九大应用场景(basic.smartedu.cn)、宁夏智慧 教育平台(nx.smartedu.cn)、宁夏教育云平台 (www.nxeduyun.com)、宁夏数字学校"云上学校" (szxx.nxeduyun.com)中教云数字课程教材云平台 (/www.necibook.com)及校本资源库,结合宁教云开展线 上教学教研、集体备课;教务处组织各教研组长线上巡课指导,加强线上课堂管理,严格落实国家课程方案和课程标准, 按照进度开齐开足开好国家规定课程。召开线上课堂巡课反 馈会及时反馈当天线上课堂整体情况;班主任利用宁教云家 情况,对于没有及时阅读学校通知的家长要电话沟通;班主 任要加强学生心理健康教育和引导,指导学生有序高效开展 线上学习,养成良好学习和生活习惯,帮助学生缓解线上学 习期间的心理困扰。班主任和任课教师通过宁教云家校群密 切与家长的联系沟通,及时掌握学生学习需求和动态,解决 学生遇到的学习困难,引导家长关注学生线上学习作息和成 效,协助学校、老师做好在线教学组织实施工作。班主任通 过线上家长会的形式对线上学习、安全教育、最新疫情防控 政策及居家注意事项进行强调;科任老师利用课外打卡监督 学生古诗词背诵、阅读、每日练字、口算以及跳绳路步等活 动。

宁教云直播操作如下:进入工作台——家校群——在 线课堂——选择大班课或小班课进行,手机端进入工作台— 一钉钉直播——发起直播/预约直播选择任教班级家校群进 行直播,**大班课**适合全年级或全班统一线上教学,大班课学 生发言需向老师申请,**小班课**适合对少数学生进行个性化辅 导、作业讲解及在线答疑,小班课老师与学生实时面对面互 动,**通用直播**适合家长会、安全教育、疫情防控知识宣讲, **主讲老师在直播前勾选开启直播回放,**没有及时收看直 播的学生可以回看,课堂教学结束后及时关闭直播,如遇技 术问题,请联系学校管理员。

注:学生家长下载宁教云,通过扫班主任下发的班级 群二维码申请进入班级,班主任审核。 附件 1:

# 线上教学操作规范 (宁教云)

#### 一、登录宁教云,打开工作台。

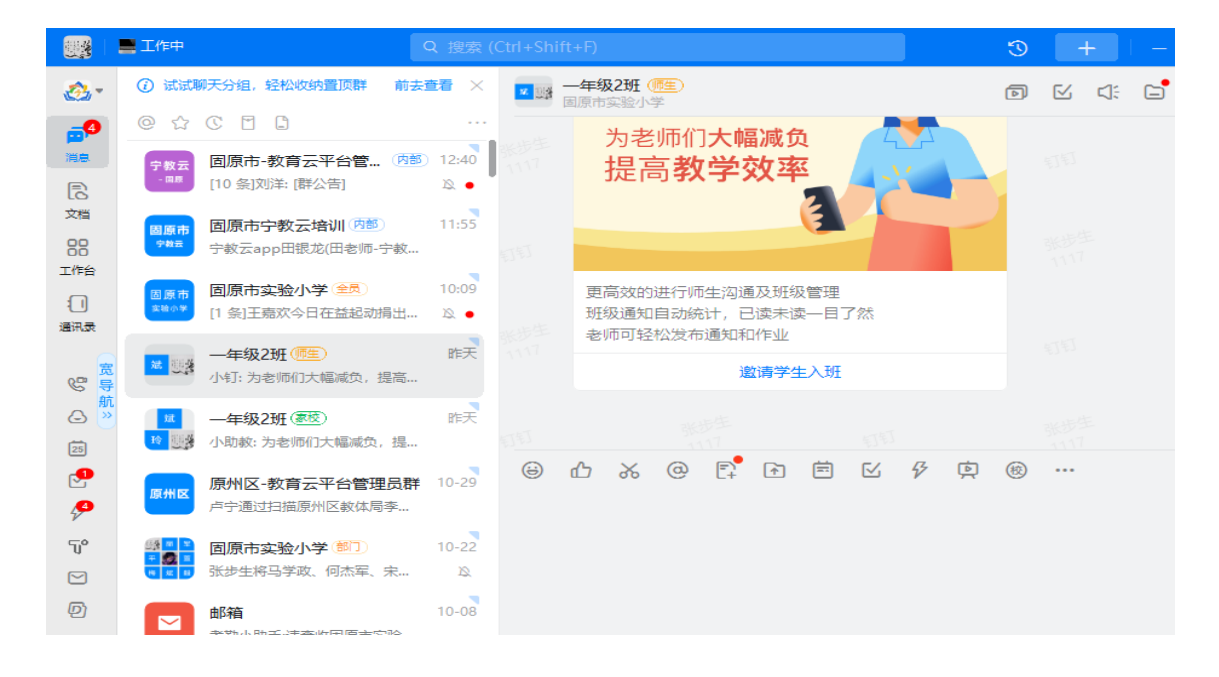

二、在工作台找到班级群,选择相应的类型**在线课堂**后开启线 上教学,学生在班级群进入直播观看。

|                                                      |                                                                                              | Q 搜索 (Ctrl+Shift+F)                                                                        | 3 <b>+</b> :                                                                                                    |
|------------------------------------------------------|----------------------------------------------------------------------------------------------|--------------------------------------------------------------------------------------------|----------------------------------------------------------------------------------------------------|
| <u>æ</u> -                                           | ② 试试聊天分组,轻松收纳置顶群 前去                                                                          | · □ □ □ - 年级2班 (雪雪)<br>□原市实验小学                                                             |                                                                                                    |
| <mark>。4</mark><br>消息                                | ◎ ☆ ℃ 日 日       ● ☆ ℃ 日 日          • 秋云        □原市・教育云平台管 防       • #5       (10 冬) 別洋・(群公告) | カ老师们大幅减负<br>提高教学效率                                                                         |                                                                                                    |
| にていた (15) 文档 (15) (15) (15) (15) (15) (15) (15) (15) | 國原市宁教云培训(所整)<br>字就云app田银龙(田老师-宁教                                                             | 11:55                                                                                      | 報告生<br>1117 日1                                                                                                    |
| <br>(]<br>通讯录                                        | ◎原市<br>素素へ等<br>[1 条]王嘉欢今日在益起动捐出                                                              | 10:09         更高效的进行师生沟通及班级管理           №         班级通知自动统计,已读未读一目了然           老师可轻松发布通知和作业 |                                                                                                    |
| © 5                                                  | 小钉:为老师们大幅减负,提高                                                                               | 邀请学生入班                                                                                     |                                                                                                    |
| ۵ الا<br>25                                          | ん<br>● ■ ● ● ● ● ● ● ● ● ● ● ● ● ● ● ● ● ● ●                                                 | 昨天<br>1117 日                                                                               | 2000年<br>1117日 - 1117日<br>1117日 - 1117日                                                                                                    |
| -<br>                                                | 原州区-教育云平台管理员群<br>卢宁通过扫描原州区教体局李                                                               | 10-29 🕲 凸 み @ 📭 🖻 🖻 🖉  🚊                                                                   | <ul> <li>(i)</li> <li>(ii)</li> <li>(iii)</li> <li>(iiii)</li> <li>(iii)</li> <li>(</li></ul> |
| 7°                                                   | ●                                                                                            | 10-22<br>20                                                                                |                                                                                                    |
| D<br>                                                | 邮箱<br>考勤小助手:请查收固原市实验                                                                         | 10-08<br>Curto                                                                             | ur 告述 - Ord I Entry 協行                                                                                                    |

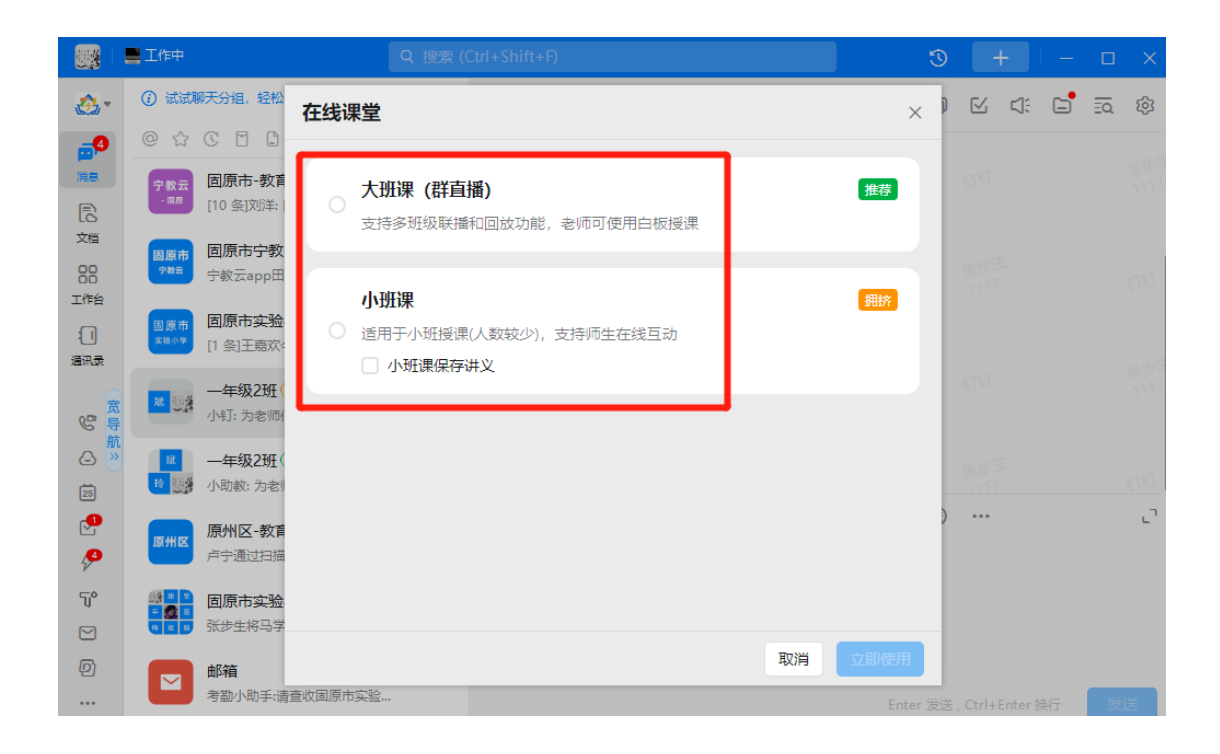

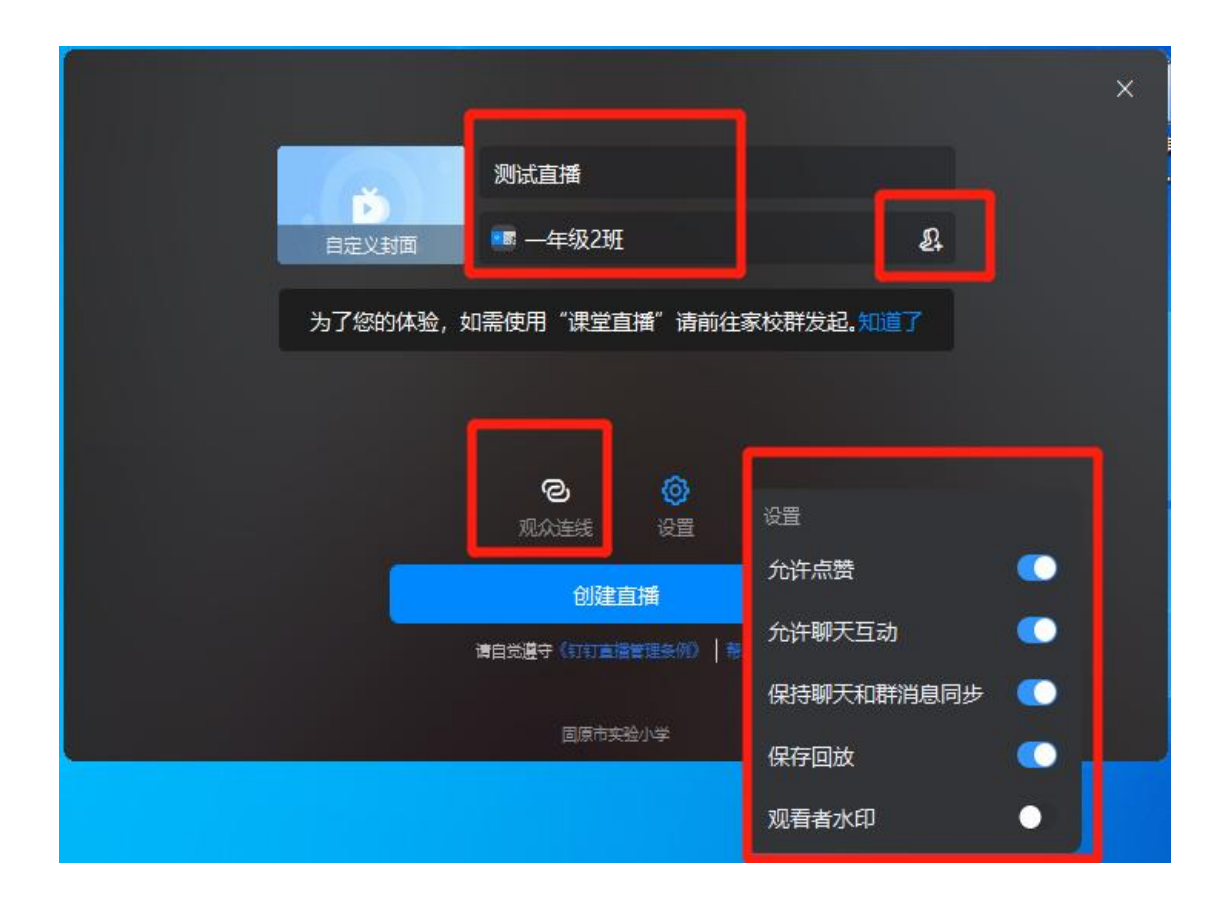

附件 2:

#### 线上教学操作规范(数字学校)

一、在宁夏教育云平台数字学校网页端添加直播辅导课堂后添加 班级学生,在客户端用宁夏教育云平台账号和课堂编号登录宁夏 数字学校进行授课。

| 🤣 宁夏数字学校<br>Ningxia Digital School                                  | 三 C 首页 学生学习 教师中心 家长学堂 云上学校                                                                                                    | Q 🗭 🗄 K#±                                                                                                    |
|---------------------------------------------------------------------|----------------------------------------------------------------------------------------------------|----------------------------------------------------------------------------------------------------|
| ☆ 工作台 🔺                                                             | « <u> </u>                                                                                                    | » \                                                                                                    |
| 我的桌面     ① 直播編号 ▼     □ 近端編号 ▼     □ 振向答释 ▼     Ⅲ 活动管理 ▼            | 正台     正播編号     ・・・・・・・・・・・・・・・・・・・・・・・・・・・・・・・・・・・・                                                                                                    | ようしょう (1) (1) (1) (1) (1) (1) (1) (1) (1) (1)                                                                       |
|                                                                     | 直播辅导                                                                                                    | ···· 答疑次数 直播次数 微课数量                                                                                                 |
| ρ,我的信息 ▼                                                            | 11月28日14.58开始<br><b>语文教学</b><br>张步生                                                                                                    | <ul> <li>相关动态</li> <li>北星間除直播編号学员<br/>2022-11-28 20 15.17</li> <li>① 北星添加班级学员进入直<br/>2022-11-28 20.15.14</li> </ul> |
| 、念し, 宁夏数字学校                                                         | ご C 首页 学生学习 教师中心 家长学堂 云上学校                                                                                                    |                                                                                                    |
| Ningxia Digital School                                              | 《 介 直播練导 ×                                                                                                    | » v                                                                                                    |
|                                                                     |                                                                                                    | "                                                                                                    |
| ◎ 直播辅导 🔺                                                            | 筛选 全部状态 ▼ 名称 清输入直播名称 Q                                                                                                    |                                                                                                    |
| <ul> <li>直接結果</li> <li>② 提问答疑</li> <li>▼</li> <li>Ⅲ 活动管理</li> </ul> | 北屋朝除<br>落加         添加           名称 ◆         开始时间 ◆         报名数 课堂编号 ◆         禁开启回放           通文教学         2022-11-28 14:58-22         43         190078168         0 0F         10 | 操作<br>                                                                                                    |
|                                                                     |                                                                                                    |                                                                                                    |
| D 蘇課 ▼<br>A 我的信息 ▼                                                  |                                                                                                    |                                                                                                    |
| 空<br>Pigg数字学校<br>Ninggia Digital School                             | 三 C 首页 学生学习 教师中心 家长学堂 云上学校                                                                                                    |                                                                                                    |
|                                                                     | 《 ☆ 直播補导 ×                                                                                                    | » ~                                                                                                    |
| ⓒ 直播辅导 ▲                                                            | 第选 全部状态 マ 名称 清給入直播名称 Q                                                                                                    |                                                                                                    |
| 直播辅导                                                                |                                                                                                    |                                                                                                    |
| ③ 提问答疑 ▼                                                            |                                                                                                    |                                                                                                    |
| □ 活动管理                                                              | 名称 ◆     开始时间 ◆     报名数 课堂编号 ◆     预开启回放       语文教学     2022 14 28 14 58 22     42     400070468     ●                                                                               |                                                                                                    |
|                                                                     | HALENAT     ZUZZ-11-ZD 14.00.ZZ 4-3 1500/0100 0FF 224     人百華国到三味书屋 2022-11-28 21:01:08 0 188350190 の1 01 101 101 101 101 101 101 101 101                                            |                                                                                                    |
| ◎ 募課     ▼                                                          |                                                                                                    |                                                                                                    |
| A 我的信息 ▼                                                            |                                                                                                    |                                                                                                    |

| 🤣 宁夏数字学校<br>Ningxia Digital School | = (        | C 首页 学生学习  | 教师中心 家长学堂           | 云上学校   |           |        |     |       | Q    | Ø    | 兴 张步生       |
|------------------------------------|------------|------------|---------------------|--------|-----------|--------|-----|-------|------|------|-------------|
| ☆ 工作台 ▼                            | <b>«</b> û | 直播辅导 ×     |                     |        |           |        |     |       |      |      | » \         |
| ⓒ 直播辅导 ▲                           | 筛选         | 全部状态       | ▼ 名称 请              | 输入直播名称 | (         | D,     |     |       |      |      |             |
| 直播辅导                               |            | EDIZA ATEL |                     |        |           |        |     |       |      |      |             |
| ③ 提问答疑 ▼                           | 北里         | 删除 添加      |                     |        |           |        |     |       |      |      |             |
|                                    |            | 名称 ≑       | 开始时间 ≑              | 报名数    | 课堂编号 ♦    | 禁/开启回放 |     |       | 操作   |      |             |
| ⅲ 活动管理 ▼                           |            | 秋天         | 2022-11-28 22:09:23 | 0      | 111411613 | OFF    | ②上课 | ② 客户端 | ② 学生 | / 编辑 | <b>宙 删除</b> |
| □                                  |            | 从百草园到三味书屋  | 2022-11-28 21:01:08 | 0      | 188350190 | OFF    | ②上课 | ② 客户端 | 🛛 学生 | / 回放 | 會 删除        |
|                                    |            | 语文教学       | 2022-11-28 14:58:22 | 43     | 190078168 | OFF    | ③上课 | ② 客户端 | ②学生  | / 回放 | 會 删除        |
| A,我的信息                             | <          | 1 > 到第 1 页 | 确定 共3条 10条/页 ✔      |        |           |        |     |       |      |      |             |

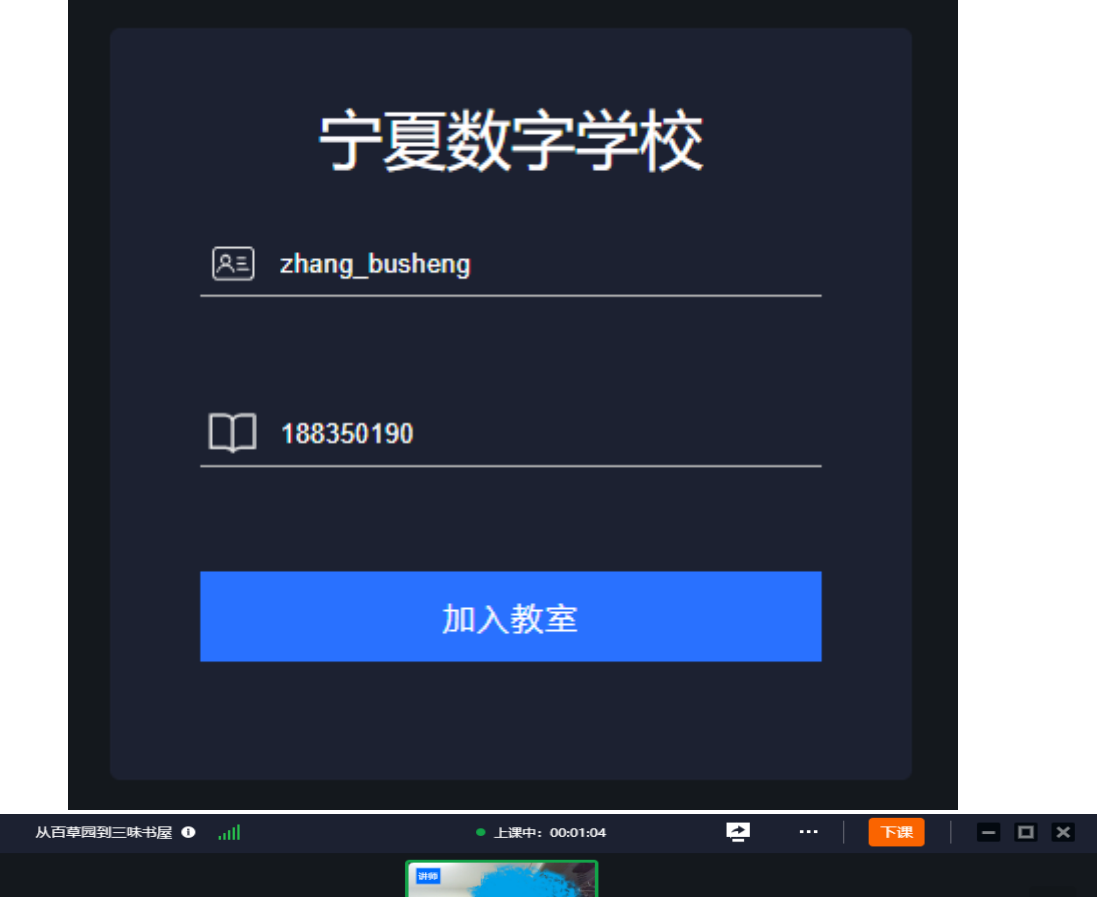

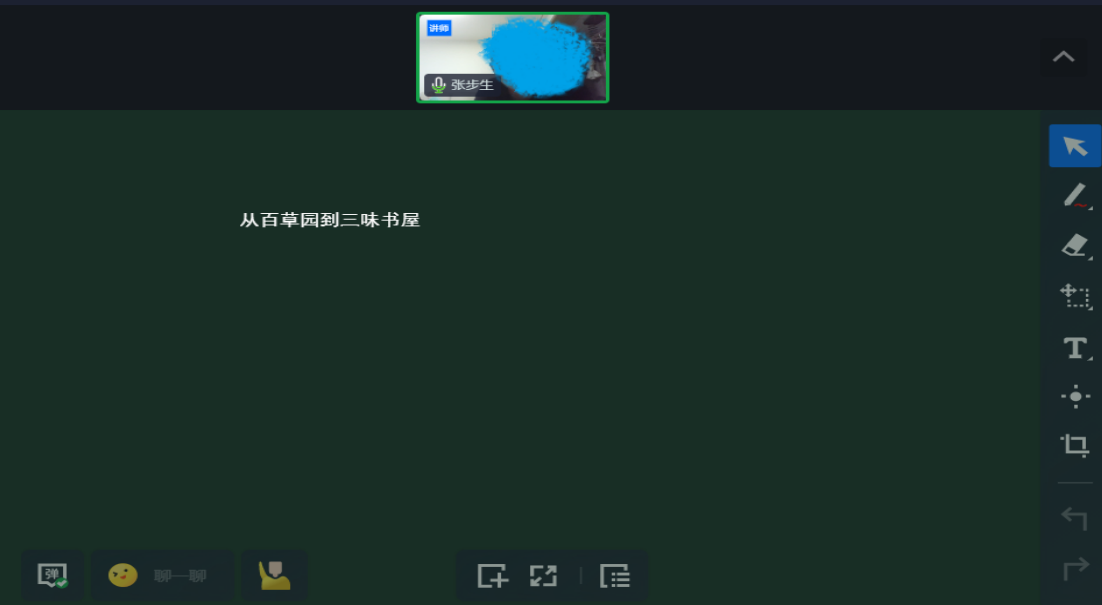

二、开启屏幕共享,选择桌面后打开教学助手或希沃(安装宁夏插件)调取宁夏教育云平台优质资源或添加课件进行授课。学生通过宁夏数字学校客户端(宁夏教育云平台官网下载)或手机 APP(学校网站信息化栏目下载)进行线上观看,学生账号班主 任可在运营后台查询,课堂编号由授课教师下发。

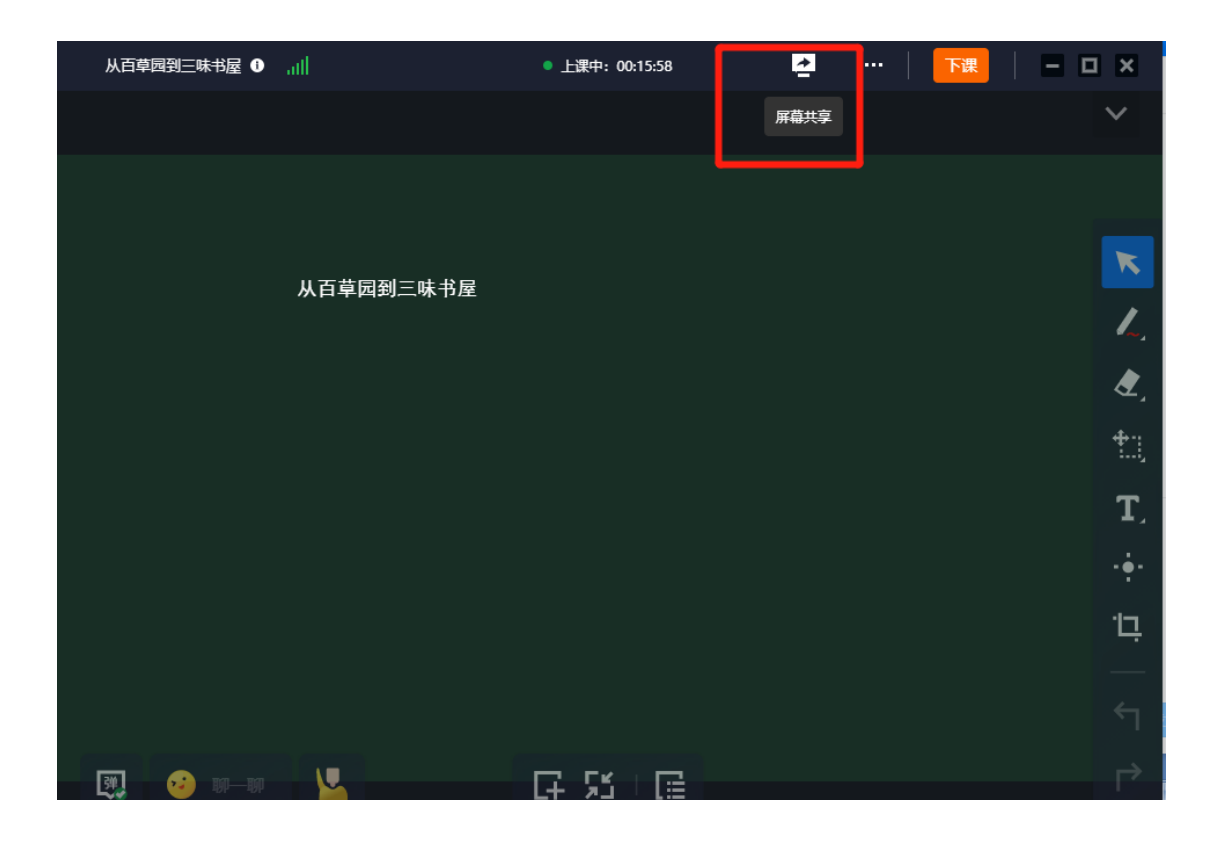

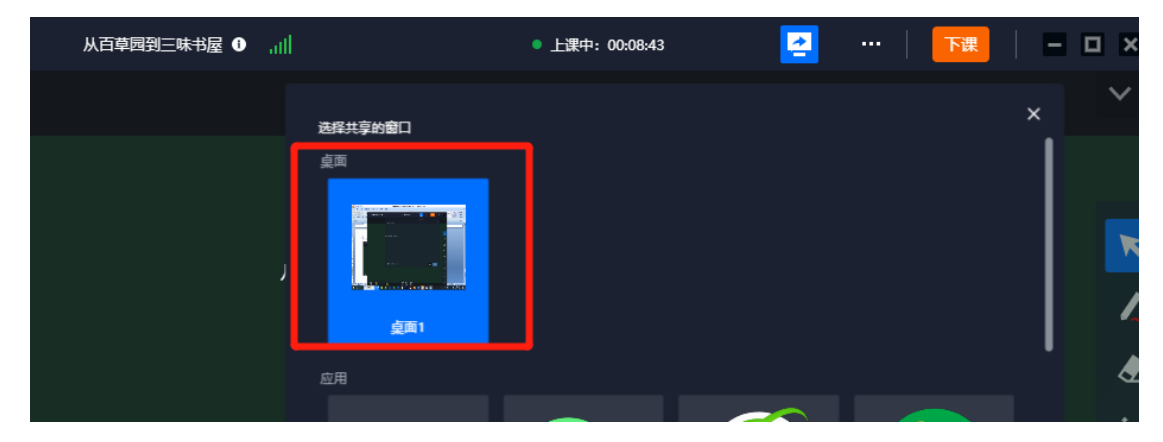

附件 3:

## 利用国家智慧教育平台资源线上教学操作规范

一、打开国家智慧教育平台(https://basic.smartedu.cn),利用智教中国通行证或国家中小学智慧教育平台 APP 扫码登录。

|                          | (2) 国家中小学智慧教育平台           | _                                                                                                    |          |
|--------------------------|---------------------------|----------------------------------------------------------------------------------------------------|----------|
| 首页 推荐 德育 课程数学 体育 美育 劳动教育 | 课后服务 教师研修 家庭教育 教政经验 教材 地方 | 版道 - 版入资本关键词 Q                                                                                                    | 27 110   |
| * : : :                  |                           | 专题                                                                                                    | 「天津堂     |
| 盛会引                      | 领教育未来                     | 寒假刻。夜                                                                                                    | Ŧŀ\$     |
|                          | コニナナテ連省                   | 2年1月27日 2月21日 2月21日 2月11日 2月110日 2月1101 2月110101 2010000000000 | 該育〉      |
| +                        |                           | TANK RETAIL                                                                                                    | <b>ب</b> |
|                          | ◆ 温馨提示:控制上段时间,促护现力,锻炼身体!  |                                                                                                    |          |
| 德育                       |                           |                                                                                                    | 更多>      |
| ****                     |                           | sto >+ >+ >4                                                                                                    |          |
| 兄丈子习                     | 发出主义                      | 无法法治                                                                                                    | 1        |

| 密码登录                        | 「日間登录                           |
|-----------------------------|---------------------------------|
| 请输入手机号/学生号                  |                                 |
| 「ままな人」である                   |                                 |
| 登录<br>我已阅读并同意用户协议、隐私政策、登录政策 |                                 |
| いた<br>音歌の中国<br>通行征          | 请使用 "国家中小学智慧教育平台" 产品app 扫描二维码登录 |
| 如您无智慧中小学帐号,请称往注册            | 如您无智慧中小学帐号,请前往注册                |

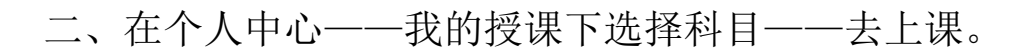

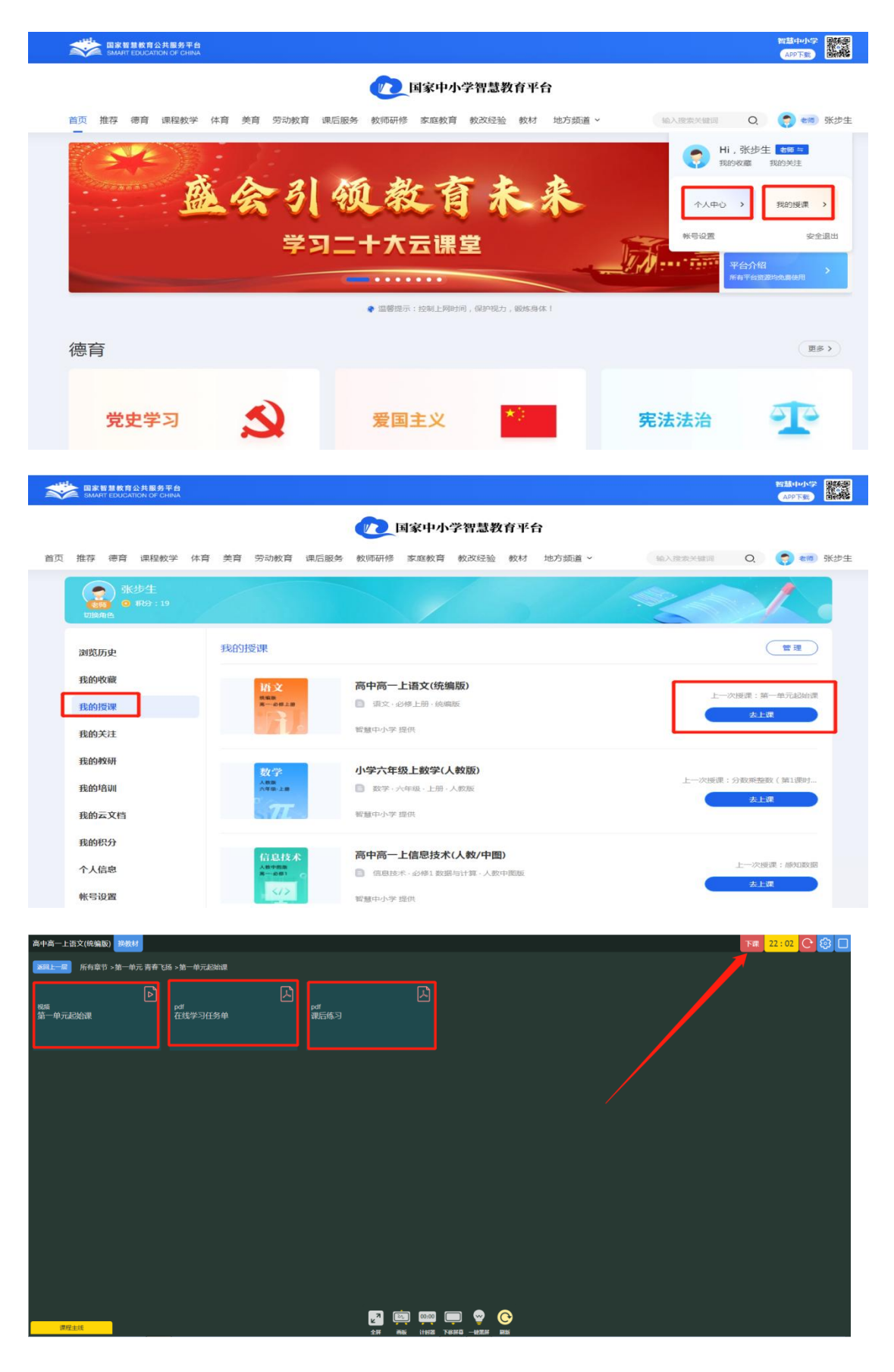

三、打开宁教云客户端,发起直播并屏幕共享后,利用国家 中小学智慧教育平台资源线上教学。

|                             | 二 工作中                  | Q 搜索 (Ctrl+Shift+               | Ð                                        | 3 +                                      |
|-----------------------------|------------------------|---------------------------------|------------------------------------------|------------------------------------------|
| ۰.                          | < > C C C              | ]                               | ● 固原市实验小学 ▼                              | 🕑 审批事项 🔰 🟮 应用中心 🛛 🕫 独立窗                  |
| 2                           | B OA工作台                | 直播 ×                            |                                          |                                          |
| 消息<br>EC<br>文档              | <b>直播</b><br>固原市实验小学 ▼ | 隐 预约直播                          | <b>逆</b> 发起直播                            | 钉钉历雇发布会 (2005)                           |
| ::                          | ☆ 首页                   | 正在 / 即终直援                       |                                          |                                          |
|                             | 🖸 动态                   | 正江7 萨特里语                        |                                          |                                          |
| 通讯录                         | 50 观看记录                | <b>*</b>                        | Š.                                       | Ď                                        |
| こう                          | ➡ 我的直播                 | 昂 0人预约                          | 扇 0人预约                                   | <b>応 0人预约</b>                            |
| - »<br>10<br>17<br>17<br>17 | 3 回放管理                 | <b>测试直播</b><br>(5) 今天 22:09 张步生 | <b>钉钉直播 2022-12-16</b><br>回 今天 22:10 张步生 | <b>钉钉直播 2022-12-16</b><br>由 今天 22:10 张步生 |

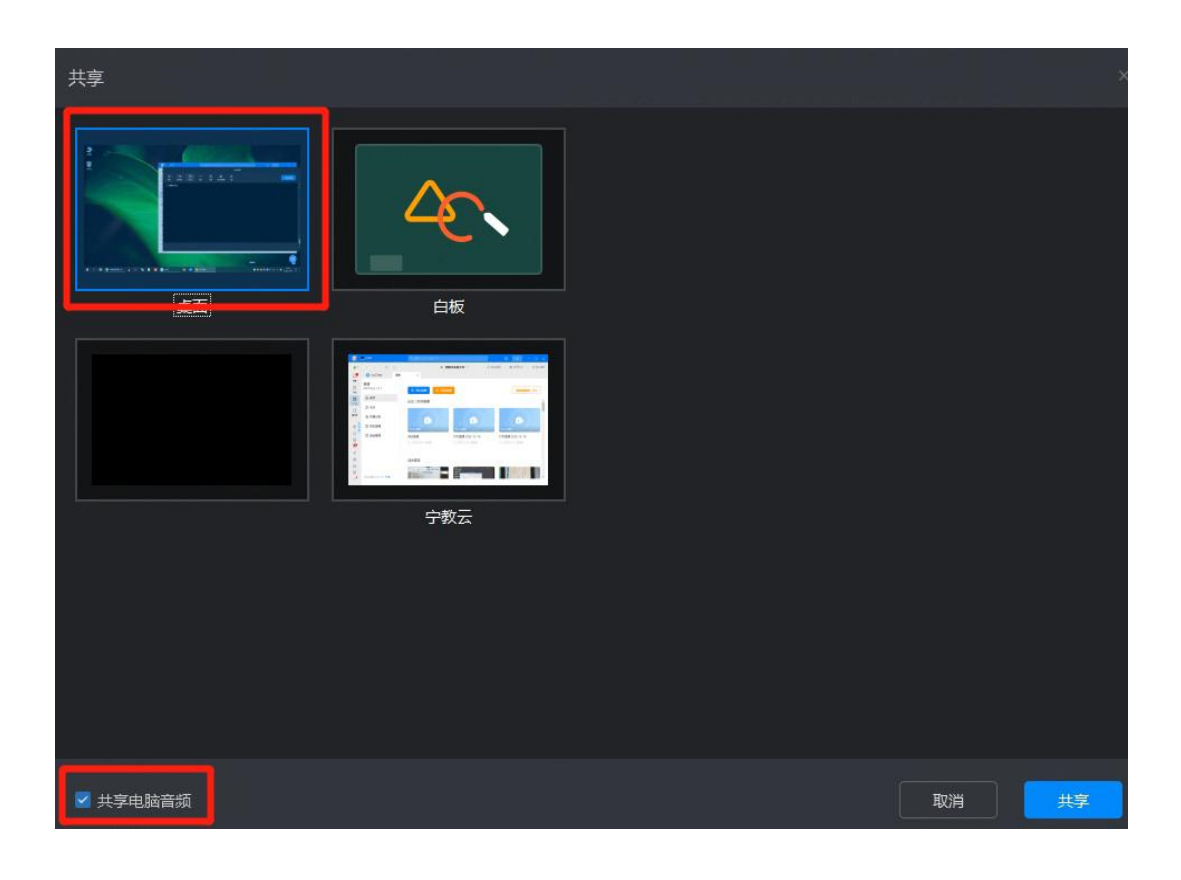

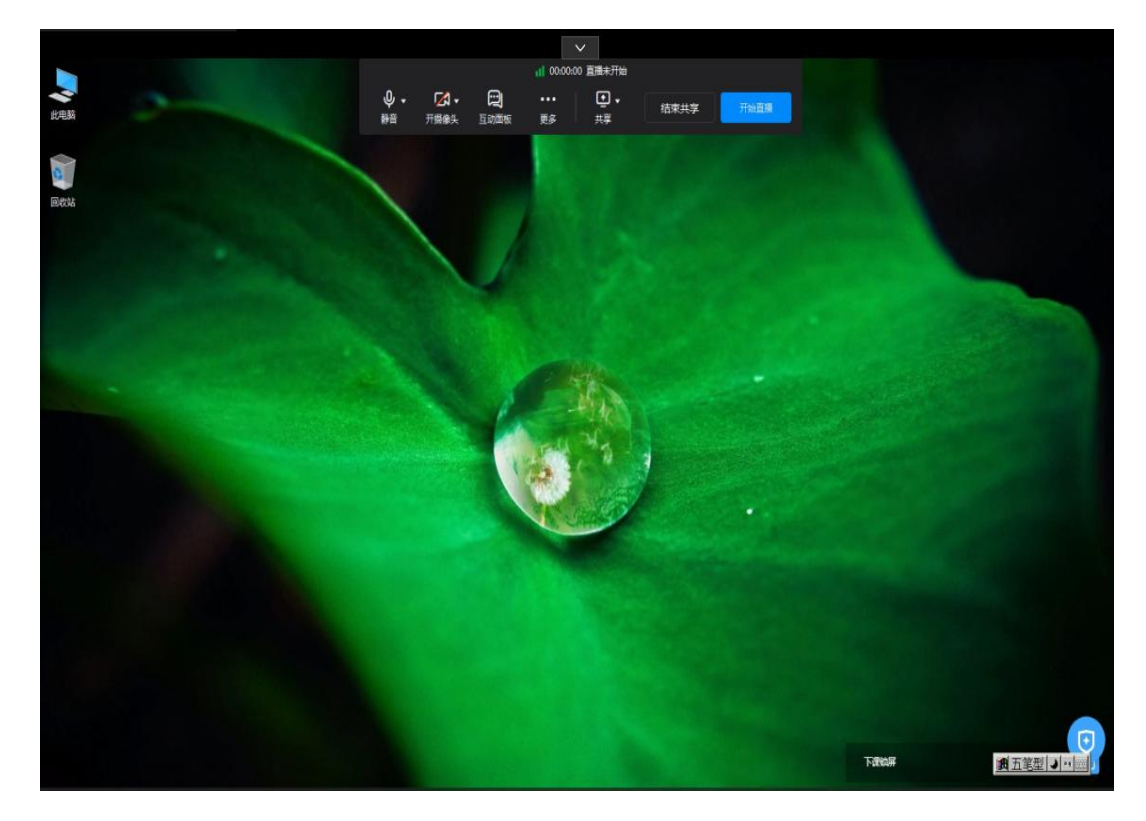

附件 4:

## 利用数字学校开展校内、校际教研活动

一、在宁夏教育云平台数字学校网页端添加直播辅导课堂,公开 范围选择全自治区,教研活动主持人在客户端用云平台账号和课 堂编号登录宁夏数字学校开启线上教研。

| 🤣 宁夏数字学校<br>Ningxia Digital School | ご C 首页 学生学习 教师中心 家长学堂 云上学校                                                                                                    |                                                                                                    |
|------------------------------------|----------------------------------------------------------------------------------------------------|----------------------------------------------------------------------------------------------------|
| ☆ 工作台 🔺                            | × •                                                                                                    | ≫ ~                                                                                                    |
|                                    | 正論編号       少止編号       2       留无提醒侍办值息!         我的赏校       近       近       近         我的学校       近       近       近         我的学校       近       近       学科视频 | <ul> <li>         ・・・・・・・・・・・・・・・・・・・・・・・・・・・・・</li></ul>                                                             |
|                                    | 百擾補忌 …                                                                                                    | な 「 」 「 」 」 「 」 」 「 」 」 「 」 」 」 「 」 」 」 」 」 」 」 」 「 」 」 」 」 」 」 」 」 」 」 」 」 」 」 」 」 」 」 」 」                           |
| ♀,我的信息 ▼                           | 11月28日14.58开始<br><b>语文教学</b><br>孫步生                                                                                                    | 日关动态     日美加快 日本社会     日本社会     日关动态     世辺明於宣播結号学员     2022-11-28 20.15.17     ① 批量添加所収学员进入直…     フロン-11-28 20.15.14 |
| 🤣 宁夏数字学校<br>Ningxia Digital School | 三 C 首页 学生学习 教师中心 家长学堂 云上学校                                                                                                    | Q (2) %#±▼                                                                                                    |
| ☆ 工作台 ▼                            | 《 ☆ 直播補导 ×                                                                                                    | » ~                                                                                                    |
| D 直 <del>插辅导</del> ▲               | 第选 全部状态 ▼ 名称 清輸入直播名称 Q                                                                                                    |                                                                                                    |
| 直播辅导                               |                                                                                                    |                                                                                                    |
| ② 提问答疑 ▼                           | 222  100  2<br>  220  220  220  220  220                                                                                                    | 操作                                                                                                    |
| ⅲ 活动管理 ▼                           | □ 语文数学 2022-11-28 14:58:22 43 190078168 ① OFF                                                                                                    | ③ 客户端                                                                                                    |
| ▶ 慕课 ▼                             | 〈 1 〉 到第 1 页 通定 共1条 10条页 ✔                                                                                                    |                                                                                                    |
| 8、我的信息 ▼                           |                                                                                                    |                                                                                                    |
|                                    |                                                                                                    |                                                                                                    |
| 了复数子字段<br>Ningxia Digital School   | 正 C 首页 学生学习 教师中心 家长学堂 云上学校                                                                                                    | ♀                                                                                                    |
| ☆ 工作台 ▼                            |                                                                                                    | » ~                                                                                                    |
| ◎ 直播辅导 ▲                           | 筛选 编辑                                                                                                    | ×                                                                                                    |
| 直播辅导                               | 开始时间 2022-11-29 11:44:47 直播开始时间不能修改!                                                                                                    | Â                                                                                                    |
| ③ 提问答疑 ▼                           | 直播时长 45 直播时长不能修改!                                                                                                    |                                                                                                    |
| Ⅲ 活动管理    ▼                        | 公开范围 ● 全目治区 ○ 本校可见 ○ 希扶学校 ○ 个人可见                                                                                                    |                                                                                                    |
| □ 募课 ▼                             | 教师简介 文件 编辑 查看 插入 格式 工具 表格                                                                                                    |                                                                                                    |
| 只我的信息 ▼                            | ↔ ↔ ở ☜ ၊ և ≞ ▲ ✓ ๕ ✓ Β Ι 및 ۍ ở ▮ ≡ ≡ =                                                                                                    |                                                                                                    |

二、参加教研活动老师通过登录宁夏教育云平台数字学校网页端, 查询主持人所在学校云上学校,在直播教研活动中报名。

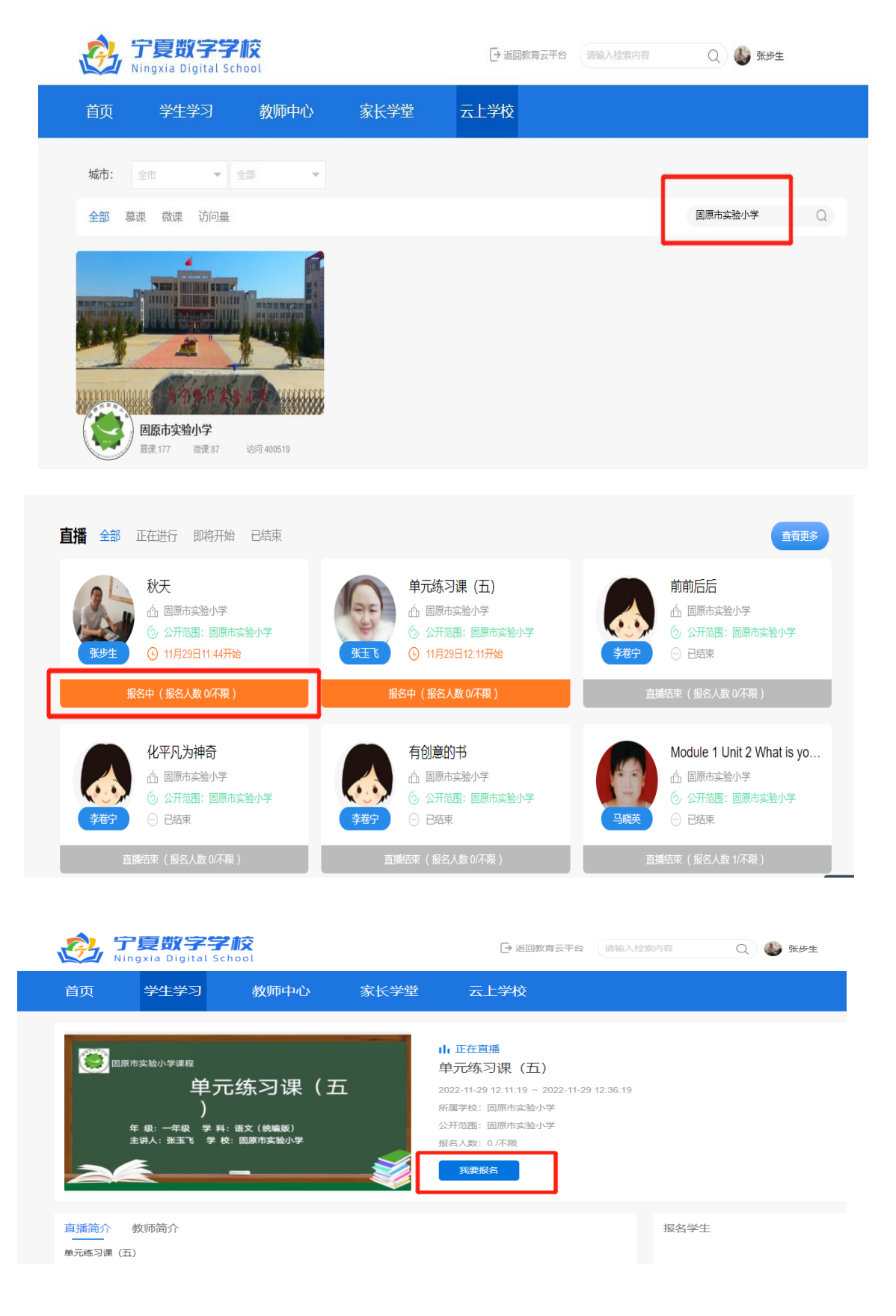

三、报名成功后利用宁夏教育云平台账号和主持人下发的课堂编号进入数字学校客户端,也可以用宁夏数字学校手机 APP 参加教研活动,主持人可同时连接九位老师开展在线教研活动。

(宁夏数字学校下载参见附件 4)

|                  | 11:45 🙆 Q 🙆 🏽 🖷 🔹 | © ‱ ? \$ % 1 % 1 ⊛ <del>1</del> |
|------------------|-------------------|---------------------------------|
| 宁夏数字学校           |                   |                                 |
| 요리 zhana bushena | A zhang_busheng   |                                 |
| 188350190        | 188350190         |                                 |
| 加入教室             | 进入课堂              |                                 |
|                  |                   |                                 |
|                  |                   | Win Persils                     |

附件 5:

#### 在宁夏数字学校上传微课、慕课操作规范

#### 一、登录宁夏教育云平台数字学校,进入个人空间。

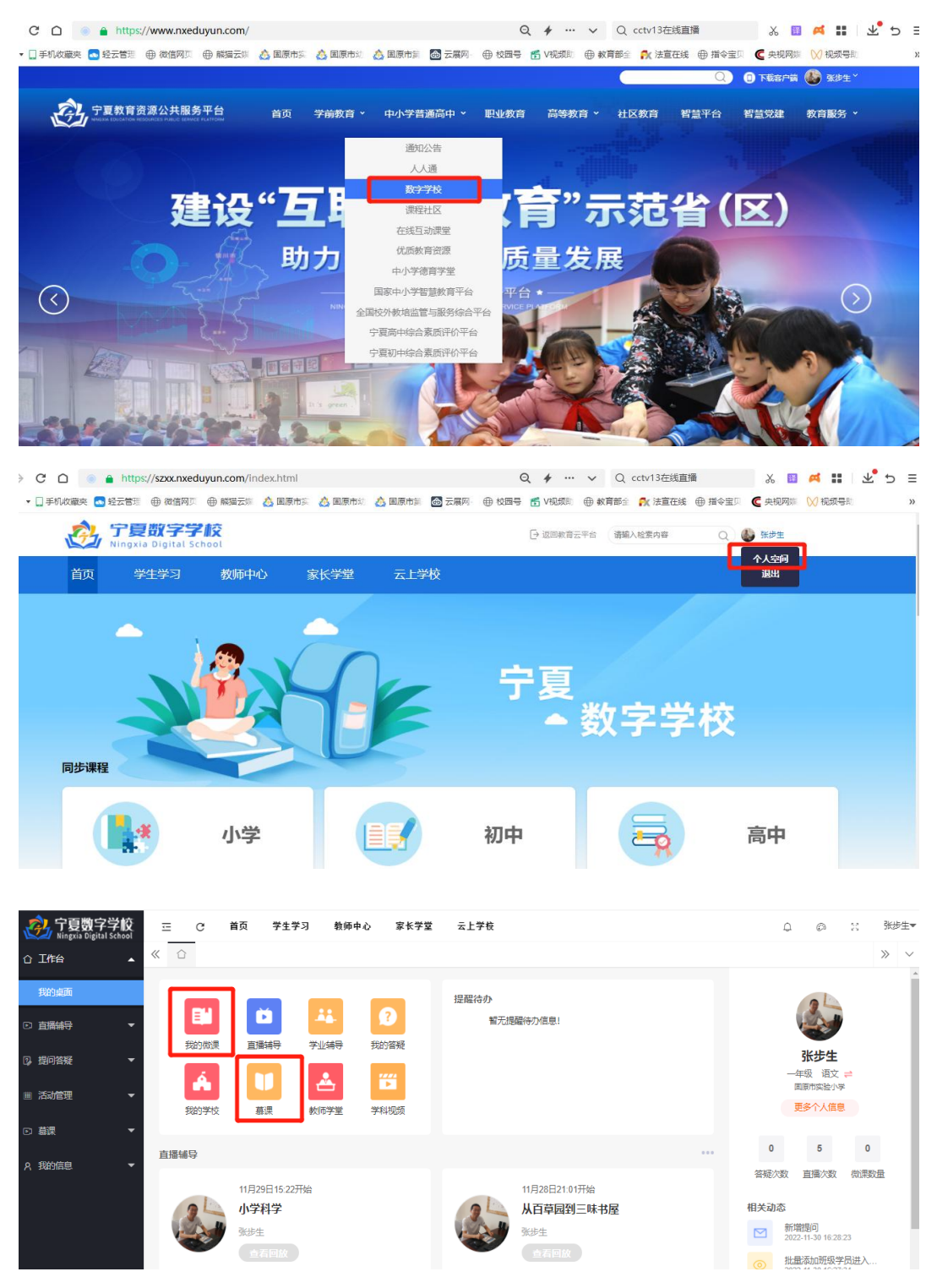

二、在个人桌面选择微课、慕课(含视频、课件、作业以及 练习等)上传。

| 。<br>於夏數字学校<br>Ningxia Digital School | ⊡ C 首び               | 页 学生学习 教师中 | 中心 家长学堂               | 云上学校 |                     | Q C      | 2 8      | 张步生▼ |
|---------------------------------------|----------------------|------------|-----------------------|------|---------------------|----------|----------|------|
| ☆ 工作台 🔹                               | 《 ① 我的微课             | ×          |                       |      |                     |          |          | » ~  |
| 我的桌面                                  | 筛选 名称                | 请输入资源名称    | Q                     |      |                     |          |          |      |
| □ 直播辅导                                | 北星删除上                | 传微课        |                       |      |                     |          |          |      |
| ② 提问答疑 ▼                              | 编号 ≑                 | 来源 ≑ 类型    | ⇒ 各称 ⇒                |      | 学习时间 ≑              | ł        | 操作       |      |
| ⅲ 活动管理 🗸 👻                            | 183116               | 知识点微课 mp4  | 4 ppt制作               |      | 2022-11-29 22:20:36 | D, MR. 🗸 | / 编辑 雷 語 | BIR  |
| □ 慕课   ▼                              | □ 183117<br>< 1 > 到第 | 知识点微课 mp4  | 4 因特网基础知识<br>10 条/页 ✔ |      | 2022-11-29 22:20:57 | 13. MR   | / 編輯 💼 🕯 | BIR  |
| 只我的信息 ▼                               |                      |            |                       |      |                     |          |          |      |
|                                       |                      |            |                       |      |                     |          |          |      |

| 「复数子字版<br>Ningxia Digital School | Ξ C   | 首页     | 学生学习 | 教师中心      | 家长学堂 | 云上学校 |            |      |      | Q           | ¢ 7  | 363  | 步生▼    |
|----------------------------------|-------|--------|------|-----------|------|------|------------|------|------|-------------|------|------|--------|
|                                  | « û i | 我的慕课 × |      |           |      |      |            |      |      |             |      | >>   | $\sim$ |
| 我的桌面                             | 筛选 清晰 | 俞入慕课名称 | 请输   | 入主讲教师     | Q    |      |            |      |      |             |      |      |        |
|                                  | 添加    |        |      |           |      |      |            |      |      |             |      |      |        |
| ② 提问答辩 ▼                         | ID ¢  | 慕课名称 ⇔ |      |           |      |      | 开始时间 💠     | 主讲教师 | 状态 ≑ |             | 操作   |      |        |
| ⅲ 活动管理                           | 1     | 因特网基础  |      |           |      |      | 2022-11-17 | 张步生  | 正常   | <b>②</b> 管理 | ⑦ 预数 | 會 删除 |        |
| □ 募課   ▼                         | 2     | PPT制作  |      |           |      |      | 2022-07-09 | 32   | 正常   | <b>谷管理</b>  | 2 预数 | 會 删除 |        |
| A, 我的信息 ▼                        | < 1   | > 到第 1 | 页 确定 | 共2条 10条/页 | •    |      |            |      |      |             |      |      |        |

| 🤣 宁夏数字学校<br>Ningxia Digital School | 正 (ご 首页 学生    | 学习 教师中心 家长学堂 云上学校              |      |       | Ģ       | @ 8    | 张步生 |
|------------------------------------|---------------|--------------------------------|------|-------|---------|--------|-----|
| ☆ 工作台 ▲                            | ≪ 合 我的墓课 × 因特 | 网基础 ×                          |      |       |         |        | » ~ |
| 我的桌面                               | 基本信息          | 当前章节:因特网基础                     |      |       |         |        |     |
|                                    | 章节目录          | 回特网基础                          |      |       |         |        |     |
| ③ 提问答疑 ▼                           | 教学管理          | 视频 课件 作业 练习 查看批阅               |      |       |         |        |     |
|                                    | 学员管理          | 名称 请输入资源名称 Q                   |      |       |         |        |     |
| ≝ /□40]官庄 •                        | 学习情况          |                                |      |       |         |        |     |
| □ 墓课   ▼                           | 课程答疑          | 批量删除 批量上传                      |      |       |         |        |     |
| 只 我的信息 - ▼                         |               | 編号 ⇔ 名称 ⇔                      | 类型 ≑ | 转码状 ⇔ | 15      | 計      |     |
|                                    |               | 183492 因特网基础知识                 | mp4  | 待转    | D2 预选 🖊 | 編編 雷 副 |     |
|                                    |               | < 1 > 到前 1 页 1 3 元 共1条 10 条页 ¥ |      |       |         |        |     |

| 🧞 宁夏数字学校 | 三 C 首页 学组                | 生学习 教师中心 家长学堂 云上学校         |      |        | Q      | ø   | 83   | <del>KU</del> 生▼ |
|----------|--------------------------|----------------------------|------|--------|--------|-----|------|------------------|
| ☆工作台▲    | ≪ 合 我的慕课 × 因精            |                            |      |        |        |     | >    | · ~              |
| 我的桌面     | 基本信息                     | 当前章节:因特网基础                 |      |        |        |     |      |                  |
|          | 章节目录                     | 因特网基础                      |      |        |        |     |      |                  |
| ③ 提问答疑 ▼ | 教学管理<br>                 | 视频 课件 作业 练习 查爾批阅           |      |        |        |     |      |                  |
| Ⅲ 活动管理   | 子 <sub>只言理</sub><br>学习情况 | 名称 请输入资源名称 Q               |      |        |        |     |      |                  |
| € 募課 ▼   | 课程答疑                     | 批量期除 批量上传                  |      |        |        |     |      |                  |
| A 我的信息 ▼ |                          | 編号 ⇔ 名称 ⇔                  | 类型 ≑ | 转码状 \$ |        | 操作  |      |                  |
|          |                          | 183493 因特网基础               | ppt  | 待转     | []) 预选 | /編輯 | 宮 删除 |                  |
|          |                          | < 1 > 到第 1 页 議定 共1条 10条页 ¥ |      |        |        |     |      |                  |

附件 6:

## 宁夏数字学校电脑客户端、手机 APP 下载

一、宁夏数字学校电脑客户端在宁夏教育云平台下载。

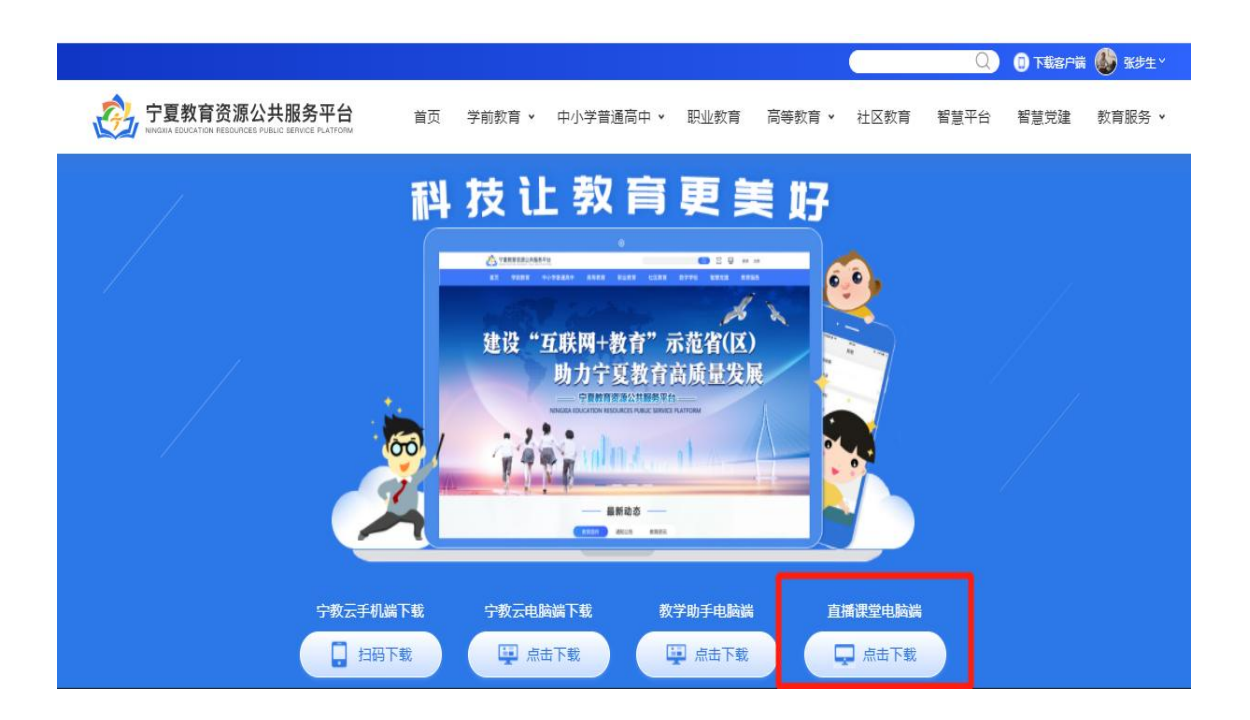

#### 二、手机端程序在学校网站首页信息化栏目下载)

|         | 市实验小         |        |            |           |                         | 请输入资讯 |      |              |
|---------|--------------|--------|------------|-----------|-------------------------|-------|------|--------------|
| 首页      | 学校概况         | 校园资讯   | 本校资源       | 部门办公      | 教学教研                    | 教师园地  | 学生天地 | 家校共育         |
| ◇ > 校园资 | 訊 > 信息化      | _      | _          |           |                         |       |      |              |
|         | 校园资讯         |        | 息化         |           |                         |       | 198  |              |
| P       | <u>л-л</u> + |        | 校网站投稿、上报》  | 页知        |                         |       | 2019 | -08-20 14:04 |
| ۵       | 公示公告         |        | 夏数字学校APP安装 | 专包        |                         |       | 2022 | -11-28 22:07 |
|         | 招生公告         | ۲<br>g | 情防控期间线上教学  | 学及协同办公操作制 | <mark>观范(宁夏教育</mark> 云) |       | 2022 | -11-28 17:44 |